# <u>คู่มือหรือขั้นตอนการใช้บริการ E-Service</u>

## วิธีการใช้งาน E-Service(OSS) ของหน่วยงาน

### 1.เข้าสู่หน้าเว็บไซต์หน่วยงาน https://www.haisoklocal.go.th

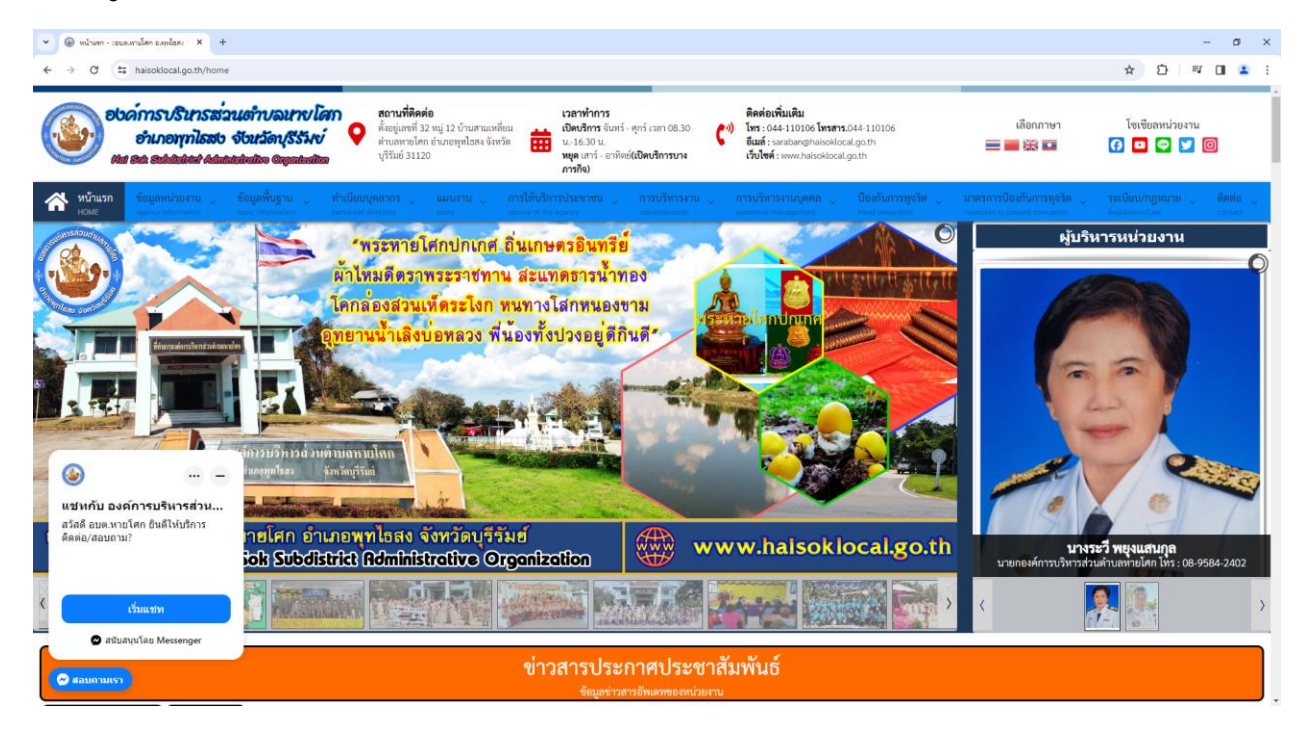

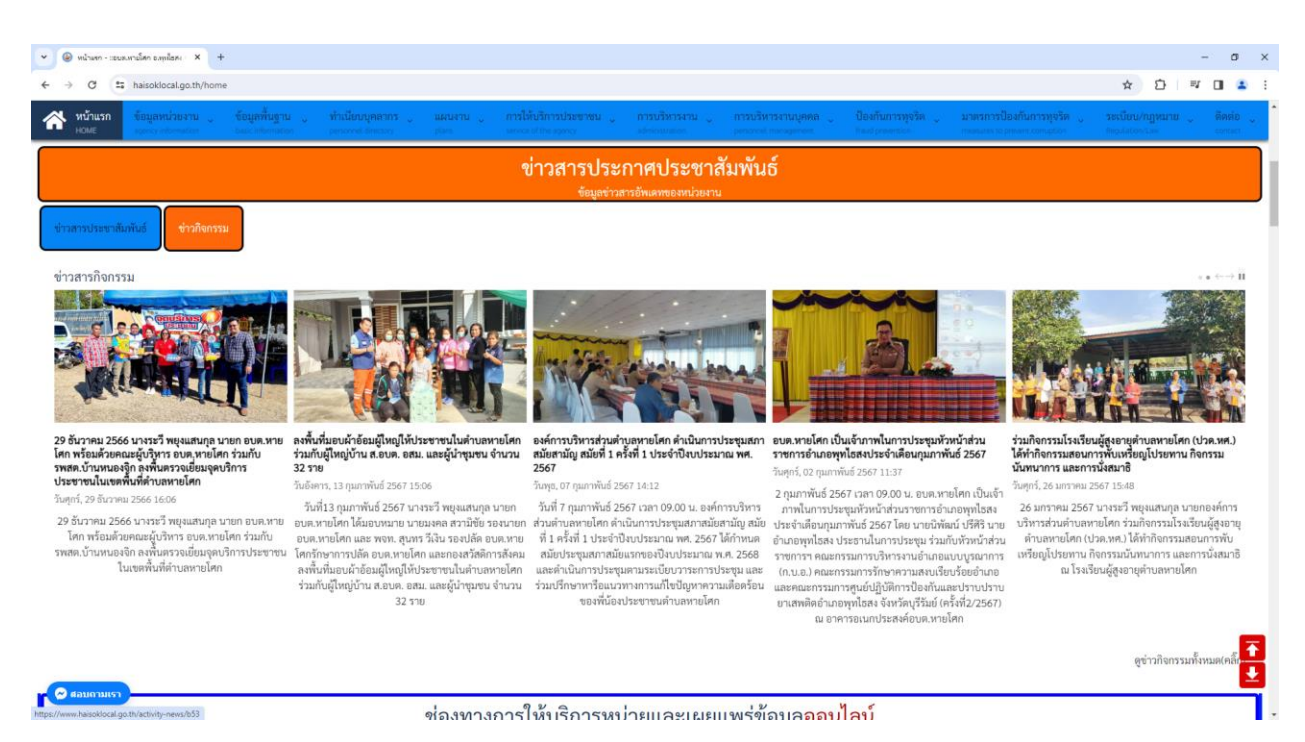

2.คลิ๊กในเมนู Tab ด้านบนเว็บไซต์หน่วยงาน หรือคลิ๊กที่

URL : https://www.haisoklocal.go.th/service-of-the-agency/e-service

2.1 คลิ๊กที่ 🛑 "การให้บริการประชาชน"

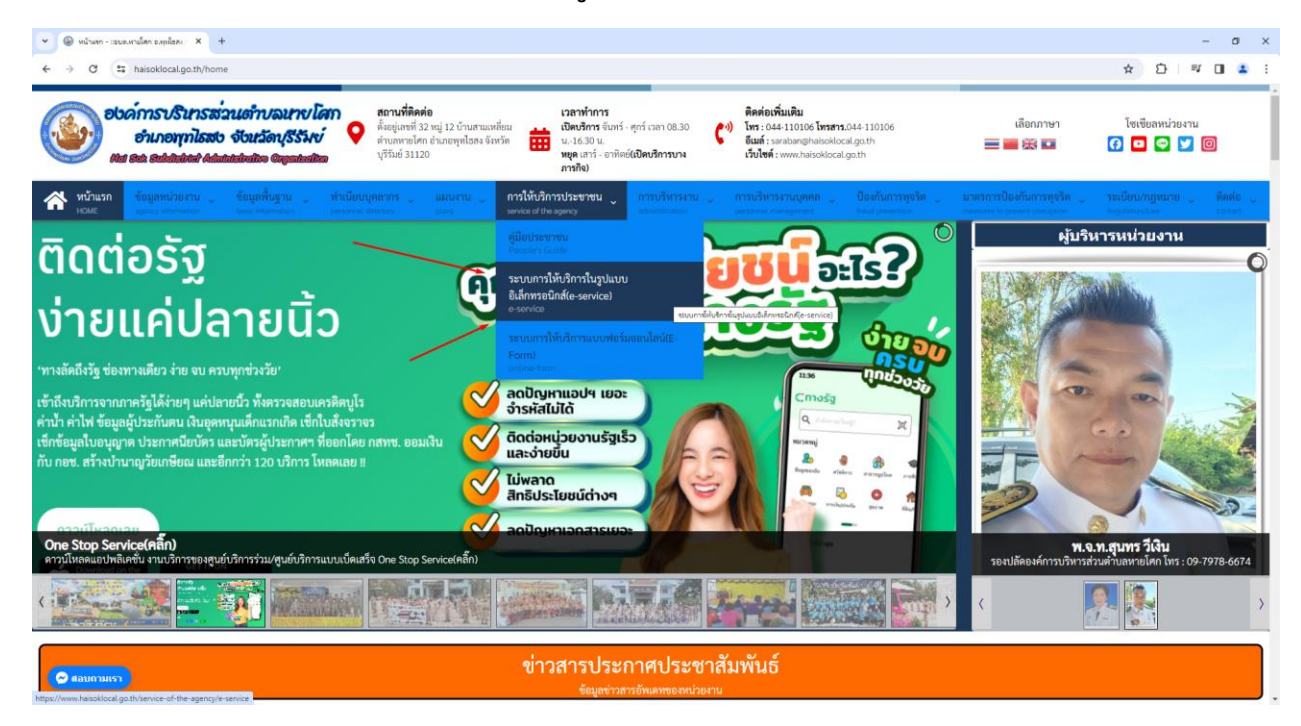

#### 2.2 หรือเลื่อนลงในหัวข้อ "ช่องทางการให้บริการหน่วยงานและเผยแพร่ข้อมูลออนไลน์"

คลิ๊กที่ **------** banner "E-Service" เพื่อเข้าสู่การให้บริการของหน่วยงาน

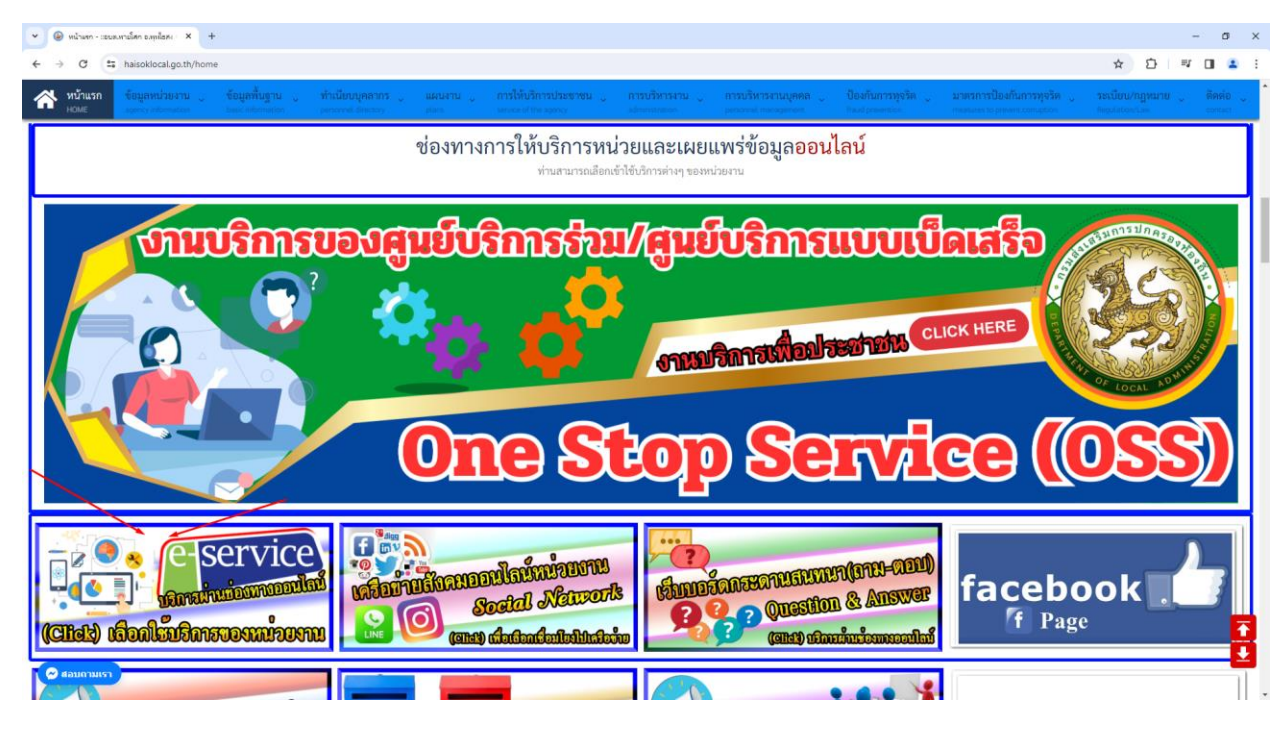

- 3 -

3.เลือกใช้บริการ E-service ของหน่วยงานในงานบริการต่างๆ

คำอธิบาย : โดยคลิ๊กที่ "กรอกแบบฟอร์มออนไลน์(คลิ๊ก)" ในการใช้บริการนั้นๆ หรือสแกนที่ QR-Code เพื่อกรอกแบบฟอร์ม

| 👻 🛞 หน้างทา - เธยต.หายโตก อ.หมูปอละ 🗙                                  | melilutions E-Service - ISOURING × +                                                                                                    |                                                                                                    |                                                                                                    |                                  | - ø ×                                            |
|------------------------------------------------------------------------|----------------------------------------------------------------------------------------------------|----------------------------------------------------------------------------------------------------|----------------------------------------------------------------------------------------------------|----------------------------------|--------------------------------------------------|
| ← → ♂ ➡ haisoklocal.go.th/e                                            | e-service                                                                                                    |                                                                                                    |                                                                                                    |                                  | * 🖸 🖉 🖬 🔹 🗄                                      |
| อับด์การบริษาร<br>อ่าเภอพุทไธ<br>เห ๑๕ องชมมง ผ                        | ສ່ວາມຄຳາບລາມາບໂທກ<br>ສວ ຈັບນລັດປູຣີຣີນບໍ່<br>ໃໝ່ແມ່ນທີ່ເພື່ອ ຜູ້ແຫລ່ນທີ່ເຫຼົ້າ ເບິ່ງ ເປັນ<br>ເຫັນເຫລີຍທີ່ເຫຼົ້າ ເບິ່ງ ເບິ່ງ ເບິ<br>ເພື່ອນເຫັນ ເບິ່ງ ເບິ່ງ ເບິ່ງ ເບິ່ງ ເບິ່ງ ເບິ່ງ ເບິ່ງ ເບິ່ງ ເບິ່ງ ເບິ່ງ ເບິ່ງ ເບິ່ງ ເບິ່ງ ເບິ່ງ ເບິ່ງ ເບິ່ງ ເບິ່ງ | <ul> <li>เวลาทำการ</li> <li>เมืองนักระจับทร์ - ศูกร์ เวลา ปี<br/>เข้าเกลรุทโอสง จังหรัด</li> <li>เมืองนักรร จังทร์ - ศูกร์ เวลา ปี<br/>น. 16.30 น.</li> <li>เมืองนักระจังทร์เป็นหนักระ<br/>การถึง)</li> </ul> | สิตต่อเพิ่มเติม           3.30         (*)         โหร : 044-110106 โหรสาร.044-110106<br>มีแต่ : sarabanghaisoillocal.go.th<br>เว็บไซต์ : swazhaisoklocal.go.th | เลือกภาษา<br>💳 🚟 🔀 🍱             | โซเซียลหน่วยงาน<br>🕜 🖸 😋 💟 🎯                     |
| <ul> <li>หน้าแรก ข้อมูลหน่วยงาน</li> <li>หมาย พระบาทระเพราะ</li> </ul> | <ul> <li>ช้อมูลพื้นฐาน ู ทำเนียบบุคลากร ู<br/>เมธร.interaction personnel concerns</li> </ul>                                                                                                    | แผนงาน ู การให้บริการประชาชน ู การบริห<br>plan server of the space streams                                                                                                    | ารงาน 🤍 การบริหารงานบุคคล 🖕 ป้องกันการทู<br>Ion Descript management Paul presenter                                                                              | งริต 👃 มาตรการป้องกันการพุดริต 👃 | าะเบียบ/กฎหมาย 👃 พิตต่อ 👃<br>พระสาราวเลา Contact |
| 9                                                                      | ณอยู่ที่: หน้าแรก / การให้บริการ E-Service                                                                                                    |                                                                                                    |                                                                                                    |                                  |                                                  |
|                                                                        | การบริการ E-Service<br>รายสมอังค<br>ของสมอังการบริหารมาน<br>ของมาณะการให้บริการ E-Service<br>ยังโดดล่าสุดเมื่อ: 08 สุลาคม 2566                                                                                                    | การบริการ E-So<br>ให้บุคลณายนตกสามารถขอรับบริการกับหน่วยงานผ่านข่อง                                                                                                    | rvice<br>หางออนไลน์ เพื่อช่วยอำนวอความสะดวกแก่ผู้ขอวับบวิการ                                                                                                    |                                  |                                                  |
|                                                                        | แบบพ่อรัมคำร้องทั่วไป                                                                                                    | <b>ศ้ายอิบาย</b> : ท่านสามารถกรอกแบบฟอร์มต่ำร้อง<br>ทั่วไป เพื่อขอความช่วยเหลือหรือเรื่องยิ่นๆ                                                                                                    | กรอกแบบฟอร์มออนไลน์(คลิ๊ก)                                                                                                    | nuru QR-Code                     |                                                  |
| (P RATIFICIAL)                                                         | แบบพ่อว์มลงทะเบียนขอวันถึงขอะและบริการจัด<br>เก็บขอะมูลผ่อย                                                                                                    | <b>คำออิบาย</b> : ท่านสามารถแจ้งความความต้องการ<br>เพื่อขอรับถึงขอะและเวิการจัดเก็บขอะมูลผ่อย                                                                                                    | กรอกแบบฟอร์มออนไลน์(คลิ๊ก)                                                                                                    | Runu (R. Code                    |                                                  |

| 👻 🛞 หน้ามหา - เรยมมหารโตก อ.พุลไสหะ 🗙 | (a) การ์ได้บริการ E-Service - เรยบร.ตาะ × +                                                              |                                                                                              |                                                                |                                              | - a ×                     |
|---------------------------------------|----------------------------------------------------------------------------------------------------|----------------------------------------------------------------------------------------------|----------------------------------------------------------------|----------------------------------------------|---------------------------|
| ← → C                                 | e-service                                                                                                |                                                                                              |                                                                |                                              | 🖈 🖸 🖉 🖬 😩 i               |
| 🕋 หม้าแวก ข้อมูลหม่วยงาน              | <ul> <li>ชื่อมูลพื้นฐาน (ทำเนียบบุคลากร )</li> <li>baccinformation</li> <li>centred finitizer</li> </ul> | แผนงาน การให้บริการประชาชน<br>สมร                                                            | การบริหารงาน การบริหารงานบุลดล<br>อร่างนมเอง percent mercyment | ป้องกันการพูจริด 🧅 มาตรการป้องกันการพูจริด 👃 | ระเนียน/กฎหมาย 🧼 ดีดต่อ 🖕 |
|                                       | แบบฟอร์มคำร้องทั่วไป                                                                                     | <b>คำอธิบาย :</b> ท่านสามารถกรอกแบบฟอร์มศำร้อง<br>ทั่วไป เพื่อขอความช่วยเหลือหรือเรื่องขึ้นๆ | กรอกแบบฟอร์มออนไลน์(คลิ๊ก)                                     |                                              |                           |
|                                       | แบบพ่อวัมลงหะเบียงขอวับดัชยะและบริการจัด<br>เก็บขอะมูลฟอย                                                | <b>คำอธิบาย</b> : ท่านสามารณต่องความความต้องการ<br>เพื่อขอวับถึงขอะและบริการจัดเก็บขอะมูลฝอย | กรอกแบบพ่อรัมออนไลน์(คลั๊ก)                                    | aunu OR-Code                                 |                           |
|                                       | แบบพ่อร์มคำร้องขอสนับสนุนน้ำตูปโภค-บริโภค                                                                | <b>คำอธิบาย</b> : ท่านสามารถแจ้งความความต้องการ<br>เพื่อขอสนับสนุนน้ำอุปโกค-บริโภค           | กรอกแบบฟอร์มออนไลน์คลิ๊ก)                                      | Runu QR-Code                                 |                           |
|                                       | แบบพ่อวัมคำว้องขอสนับสนุนซ่อมไฟทาง<br>สาธารณะ                                                            | <b>ค่าอชิงกย</b> ะท่านสามารณตั้งความความต้องการ<br>เพื่อขอสนับสนุมซ่อมไฟส่องสว่าทางสาธารณะ   | กรอกแบบฟอร์มออนไลน์คลั๊ก)                                      |                                              | 5                         |
| 🖉 สอบดามเรา                           | < ก่อนหน้า                                                                                               |                                                                                              |                                                                |                                              | <b>.</b>                  |

## 4.กรอกแบบฟอร์มในการใช้บริการ

คำอธิบาย : เมื่อติ๊กเลือกหรือกรอกแบบฟอร์มเสร็จแล้ว กด "ส่ง" เพื่อส่งข้อมูลขอใช้บริการนั้นๆ

|                                                                                                    | deal on this convertigent interaction form                                                                                                    | for anthrea him and anthrea collection conjectionid-120a conjec                                                                                                    | ~ 0                                                                                                    |
|----------------------------------------------------------------------------------------------------|----------------------------------------------------------------------------------------------------|----------------------------------------------------------------------------------------------------|----------------------------------------------------------------------------------------------------|
| ebánns<br>enu<br>taras e                                                                                                    | รบรินารส่วนตำบอนายโดก<br>กอทุกโธสบ จับนวัดบุรีรัพย์<br>ส่สมมาติ สมมาติสมมาติด                                                                                                    | เรื่องข้าง<br>เรื่องข้าง<br>เหล่าไข ประการแหล่อน<br>เหล่าไข ประการแหล่ง<br>เหล่าไข ประการแหล่ง<br>เหล่าไข ประการแหล่ง<br>เป็นหรือง<br>เหล่าไข ประการแหล่ง<br>เป็นหรือง<br>เหล่าไข ประการแหล่ง<br>เป็นหรือง<br>เป็นหรือง<br>เป็น<br>เป็น<br>เป็น<br>เป็น<br>เป็น<br>เป็น<br>เป็น<br>เป็น                                                                                                    | ເຮັດກາອາ ໂອເຮັດສານ່ວຍວານ<br>= 🕳 🔀 🖾 🕜 🖸 💽 💟 🞯                                                                                                    |
| 🖌 หน้าแรก ซ้อมูล                                                                                                    | หน่วยงาน 👃 ซ้อมูลพื้นฐาน 🚽 ทำเนียบบุคลากร<br>Internation Date Internation personal discover                                                                                                    | มา และสาม (การให้บริการประยาชน (การบริหารหาน (การบริหารหาน)) ซื้อมาไม่การบริหาร<br>เพราะ (การปริหารที่การประยาชน (การบริหารหาน ) และเราะสามาณการเป็นเราะ<br>เพราะ (การปริหารที่การประยาชน (การปริหารหาน))                                                                                                    | <ul> <li>มาตรการป้องกันการพุดวิต ระเบียน/กฎหมาย คิดต่อ<br/>การเป็นน/กฎหมาย (critical<br/>instantic present critical<br/>instantic critical<br/>instantic critical </li> </ul>                                                                                                    |
|                                                                                                    | คุณอยู่ที่: หน้าแรก / การให้บริการ E-Service /                                                                                                    | ^ การบริหารงาน / การให้บริการ E-Service / แบบฟอร์มลงทะเบียนขอรับถังขอะและบริการจัดเก็บขอะมูลฝอย                                                                                                    |                                                                                                    |
|                                                                                                    | แบบฟอร์มลพระเบียงขอรับถังขอะและบริการ<br>รายจะเยียด<br>■ จนกละ การไห้บริการ E-Service<br>∰ อันโดดล่าสุดเมื่อ: 17 กุมกาทันธ์ 2566<br>Ø ชิส: 1197                                                                                                    | จัดเป็บขอะมูลฝอย                                                                                                    |                                                                                                    |
|                                                                                                    |                                                                                                    | แบบลงทะเบียนขอรับถังขยะและบริการจัด<br>เก็บขยะมูลฝอย<br>ศายริบาย ท่านสามารถแจ้งความความต้องการที่องอรับดังขอะและบริการจัดเก็บขอะมูลฝอย<br>องชื่อสำไป Googlanfiedหลีกกามเป็น จูร่อมูลเพิ่มเล่ม                                                                                                    |                                                                                                    |
|                                                                                                    |                                                                                                    | * ระบุราเป็นต่ากระทั่งาเป็น                                                                                                    |                                                                                                    |
|                                                                                                    |                                                                                                    | ข้อมูกผู้มีความประสงค์ต้องการถึงขอะและบริการจัดเก็บขอะมูลฝอย<br>ต่าออิบาย : ครุณากรอกข้อมูลของท่านได้ครนถ้วน                                                                                                    |                                                                                                    |
|                                                                                                    |                                                                                                    | คำนำหน้าชื่อ *                                                                                                    |                                                                                                    |
| 😁 สอบถามเรา                                                                                                    |                                                                                                    |                                                                                                    |                                                                                                    |
|                                                                                                    |                                                                                                    |                                                                                                    |                                                                                                    |
| <ul> <li></li></ul>                                                                                                    | andan X @ milikkens Estenice - sourren X @ ad<br>docal go.th/e-service/views-article&id-58registration-form-<br>milizuran _ <u>testandug y hitters</u><br>sourceston                                                                                                    | องไซล็กคออินบระให้กระบบ: X +<br>for-garbage-bins-and-garbage-collection-servicesScattid=142e-service<br>i และบะราม การได้ในวิการประชาชน การบริษักรระกม การบริษักรระกมบุคหล ป้องสับการบระ<br>gims อาการ of the spans                                                                                                    | - 0<br>- 0 1 2 1 2 1 2 3 3 4 1 3 1 3 1 3 1 3 1 3 1 3 1 3 1 3 1                                                                                                    |
| <ul> <li></li></ul>                                                                                                    | งฟอง. X 😧 การ์ไปประช 2.5evice - รอบเหาะ X 🖗 แล<br>local go.th/e-service/view-articleRid=58registration-form-<br>milaumu  รอมสามีบฏาม ท่านโยบบุคลากก<br>เหล่ายคายเช่า                                                                                                    | งท่านโลงคอริเปลรองการ X +<br>for-garbage-bins-and-garbage-collection-services&catid=142e-service<br>เง และงาน การให้บริการประชาชน การบริหารงาน กระบริหารงานบุตคล ป้องทันการบุรุง<br>เลงครองโลงครอง<br>ศาลอบของคล                                                                                                    | - 5<br>🖈 🖸 🔍 🖬 4<br>มาตรการป้องกันการปูรถึก<br>กระบรรร โรงระชาย์ เองกรูร์อก<br>มีผมไปประเพิด<br>มาตรกรร โรงระชาย์ เองกรูร์อก<br>มาตรกรร โรงระชาย<br>มาตรกรรร โรงระชาย<br>มาตรกรรรรรรรรรรรรรรรรรรรรรรรรรรรรรรรรรรร                                                                                                    |
| <ul> <li>         Inchann - เสนอนสนโดก 1:     </li> <li>         → C (=: halsok     </li> <li>         NUTUATA CELER     </li> <li>         NUTUATA CELER     </li> </ul>                                                                                                    | มต้อง: X 🖗 การไปประชาวัตราร์สารอย่าง X 🖗 แก<br>docal.go.th/s-service/riew-articleSid=58registration-form-<br>mi/borns                                                                                                    | หม่หลังคออิณจะพิเค็งแรงกะ ¥ +<br>for-garbage-bins-and-garbage-collection-services&catid=142e-service<br><u>เปลา</u> พระอง สไขอ space การให้หวังการประชาชน การบรังการเกน การบรังการเกนบุคตล ปีอย่านการบุจรั<br>มหาง และครบระบรรณ<br>สำคอบของคณ<br>เมษรโพร.*                                                                                                    | - ອ<br>🖈 🖸   🕶 🖬 🏝<br>ໂຄ ູ ນາສາຄາາເປີຍທີ່ແກ່ງຮູຮັສ ູ ຈາຍເປັດປະດິດແນ້ ແລ<br>ກອນປະເຊີຍ ທ່າຍອາດຈາຍ ແລະອຸດາຍ                                                                                                    |
| <ul> <li>⊕ where - secondaria</li> <li>→ O = hank</li> <li>where - secondaria</li> <li>where - secondaria</li> </ul>                                                                                                    | ayılan. X 🖗 milliklers Esterice - ของมาะ X 🖗 aa<br>docal goothy - service Niews anticleBid - S8 registration-form-<br>nutha กาม _ €อนูกขึ้นฐาม _ ทั่งเมือนบุคลากา<br>biterronten                                                                                                    | มปซลิกคอริมนซฟเกียรสมา: x +<br>for-garbage-bins-and-garbage-collection-services&catid+142e-service                                                                                                    | - 0<br>* 2 * 1                                                                                                    |
| <ul> <li></li></ul>                                                                                                    | มฟูนิกา X © กาฟนิศกร£ริสาประวชมหะแ X © แก<br>local.go.th/e-service?view-article8id=58/registration-form-<br>หน่วยงาน €อนุลที่มฐาน ทำเนียงบุคลากว่า<br>กระกรรรด (การเร)                                                                                                    | งท่าสังคณอังงระจะที่งำระสง: × +<br>for-garbage-bins-and-garbage-collection-servicesยีแลม่อ่า 142-a-service                                                                                                    | - 5<br>🖈 🖸   🕫 🖬 🏝<br>ອອກສາກເປັດທີ່ເມືອງເຊິ່ງ ຈາກເປັດບາດໆກາມາຍ 🥡 ທີ່ທີ່ຄືອ<br>ອອກສາກເປັດອາດຈາກອາ<br>ການແມ່ນ (ການອາດາ ເຊິ່ງອາດຈາກອີດ<br>ການປະເທດ ເຊິ່ງອາດຈາກອີດ<br>ການປະເທດ ເຊິ່ງອາດ ເຊິ່ງອາດ<br>ການປະເທດ ເຊິ່ງອາດ ເຊິ່ງອາດຈາກອີດ<br>ການປະເທດ ເຊິ່ງອາດຈາກອີດ<br>ການປະເທດ ເຊິ່ງອາດຈາກອີດ<br>ການປະເທດ ເຊິ່ງອາດຈາກອີດ<br>ການປະເທດ ເຊິ່ງອາດຈາກອີດ<br>ການປະເທດ ເຊິ່ງອາດຈາກອີດ<br>ການປະເທດ ເຊິ່ງອາດຈາກອີດ<br>ການປະເທດ ເຊິ່ງອາດຈາກອີດ<br>ການປະເທດ ເຊັ່ງອາດຈາກອີດ<br>ການປະເທດ ເຊິ່ງອາດຈາກອີດ<br>ການປະເຫຼົາ ເຊັ່ງອາດຈາກອີດ<br>ການປະເທດ ເຊັ່ງອາດ ເຊັ່ງອາດ<br>ການປະເທດ ເຊັ່ງອາດ ເຊິ່ງອາດ ເຊັ່ງອາດ<br>ການປະເທດ ເຊັ່ງອີດ<br>ການປະເທດ ເຊັ່ງອາດ<br>ການປະເທດ ເຊັ່ງ ອີດ<br>ການປະເຫຼົາ ເຊັ່ງອາດ ເຊັ່ງອາດ<br>ການປະເທດ ເຊັ່ງ ອີດ<br>ການປະເຫຼົາ ເຊັ່ງອາດ ເຊັ່ງອາດ<br>ການປະເທດ ເຊັ່ງ ອີດ<br>ການປະເຫຼົາ ເຊັ່ງອາດ ເຊັ່ງອາດ<br>ການປະເທດ ເຊັ່ງ ອີດ<br>ການປະເຫຼົາ ເຊັ່ງອາດ ເຊັ່ງ ອາດ ເຊັ່ງ ອີດ<br>ການປະເຫຼົ່ງ ອີດ<br>ການປະເຫຼົາ ອີດ<br>ການປະເຫຼົາ ເຊັ່ງ ອີດ ເຊັ່ງ ອີດ<br>ການປະເຫຼັງ ອີດ ເຊັ່ງ ອີດ<br>ການປະເຫຼົາ ອີດ ເຊັ່ງ                                                                                                    |
| <ul> <li></li></ul>                                                                                                    | Aplan: X @ mblitters Elsevice - ขณะพะ X @ แต่<br>docal gottly- service/view-articleBid=58registration-form-<br>nt/วยงาน                                                                                                    | งปซลังคออิมนระที่งที่ระเมง: x +<br>for-garbage-bins-and-garbage-collection-services&catid=142e-service<br>to use the use of the use of   | - J<br>T<br>T<br>T<br>T<br>T<br>T<br>T<br>T<br>T<br>T<br>T<br>T<br>T                                                                                                    |
| <ul> <li></li></ul>                                                                                                    | anglans X G molit.Anna Ecistrica - ออมเหลา X G แก<br>docal.go.th/e-service/View-article/did=58/registration-form-<br>หน่ายธาน                                                                                                    | มน่าสังครอับบรรณิทั้งแรง: X +<br>for-garbage-bins-and-garbage-collection-services&cutid=142e-service                                                                                                    | - 5<br>🖈 D                                                                                                    |
| <ul> <li></li></ul>                                                                                                    | งคุณิง: X 🖗 การไม่ปราช E-Service - 2004 พา X 🖗 20<br>docal go th/e-service/view + article ไม่เส-5 ปราชุญรักรสมัด - form-<br>nut/humu <u>จัญหาริญา</u> <u>ท่านมีขนบุการกา</u><br>percent (Internet)                                                                                                    |                                                                                                    | - J<br>Regulatora, Lau<br>Marcovers la prevent acroscom<br>Marcovers la prevent acroscom<br>Marcovers la prevent<br>Marcovers la prevent<br>M                                                                                                    |
| <ul> <li></li></ul>                                                                                                    | anghan X 🖗 mhliufim Eldenice - ขณะกะ X 🖗 แก<br>docal go thi/- service Yview - article ให้เส-58 registration - form-<br>miliau mu Egyphigmu Nindburgnamm<br>เกมาะการ Egyphigmu Nindburgnamm                                                                                                    | <pre>winificeneitivereitification: *** ' ** for-garbage-bins-and-garbage-collection-servicestEctid=142e-service  for-garbage-bins-and-garbage-collection-servicestEctid=142e-service  functions functions fu</pre> | - 5<br>🖈 🖸 🛛                                                                                                    |
|                                                                                                    | ayıları: X 🖗 mılılırları Estenice - 2000 mi X 🖗 və<br>dəcal ga tiyl- service hivev - articlekid-Silar gistration - form-<br>mihan mi<br>terreterinde yanı və terreterinde yanı və terreterinde yanı və<br>terreterinde yanı və terreterinde yanı və terreterinde yanı və<br>terreterinde yanı və terreterinde yanı və terreterinde yanı və<br>terreterinde yanı və terreterinde yanı və terreterinde yanı və<br>terreterinde yanı və terreterinde yanı və terret                                                                                                    |                                                                                                    | - J<br>T<br>T<br>Maria I I I I I I I I I I I I I I I I I I I                                                                                                    |
| <ul> <li></li></ul>                                                                                                    | anghan X 🖗 mdhAnn Eidenice - ขณะกะ X 🖗 แก<br>docal go th/- service hivev- articlekid=58 registration - form-<br>minaturu Equation - form-<br>instructure - formation - form-<br>ter and the service - formation - form-<br>mentation - form-<br>ter and the service - formation - form-<br>mentation - form-<br>ter and the service - formation - form-<br>ter and the service - formation - form-<br>mentation - form-<br>mentation - form-<br>ter and the service - formation - form-<br>ter and the service - formation - formation - form-<br>ter and the service - formation - form-<br>ter and the service - formation - formation - form-<br>ter and the service - formation - formation - form-<br>ter and the service - formation - formation - form-<br>ter and the service - formation - formation - form-<br>ter and the service - formation - formation - forma                             | <pre>xvistionecolourecolinetanic x x + for-garbage-bine-and-garbage-collection-services&amp;cutid=142e-service for-garbage-bine-and-garbage-collection-services&amp;cutid=142e-service</pre>                                                                                                    | - 5<br>* ີ - 44 ເ - 4<br>56 ູ 1999 - 49 ເ - 4<br>1999 - 4<br>1999 - 4<br>19 |
|                                                                                                    | anglan. X @ mhliotine Edenice - mount X @ un<br>docal go th/s-service/risever anticledid=58/registration-form-<br>mhlioteran <u>Equiphican</u> the discrete and the service of the service of the ser                                                                                                    | <pre>voteKenedbucet-Ketuan:</pre>                                                                                                    | - J<br>- J<br>- J<br>- J<br>- J<br>- J<br>- J<br>- J                                                                                                    |
| <ul> <li></li></ul>                                                                                                    | anglans X 🖗 moldulous Ecisarica - seases X 🖗 un<br>docal go th/s-service/Niew-anticle/did-S@registration-form-<br>un/hearing Carpanhug-un Mulduru/namma<br>encodements Carpanhug-un Mulduru/namma<br>encodements Carpanhug-un M | มม่หลึดสอดิมนระที่เห็นมา:            *         รางสามอยูะ bins and -gathage-collection-services/Bathid-142e-service           *         มากร้างการการประชาณ (mstaffstanzity)         กรรงสำรงรรณ (mstaffstanzity)         Observices/Bathid           *         มากร้างการการประชาณ (mstaffstanzity)         กรรงสำรงรรณ (mstaffstanzity)         Observices/Bathid           *         มากร้างการการประชาณ (mstaffstanzity)         กรรงสำรงรรณ (mstaffstanzity)         Observices/Bathid           *         มากระทั่งการการการประชาณ (mstaffstanzity)         กรรงสำรงรรณ (mstaffstanzity)         Observices/Bathid           *         ประการการการการการการการการการการการการการก                                                                                                    | - 0<br>M O M O M O M O M O M O M O M O M O M                                                                                                    |
| <ul> <li>ψ<sup>1</sup> w<sup>2</sup> w<sup>2</sup> w<sup>2</sup></li> <li>w<sup>2</sup> w<sup>2</sup></li> <li>w<sup>2</sup></li></ul> | anglan X @ molitulens Edencies - source X @ un<br>docal gath/s-service/views-anticledid=50xregistration-form-<br>nn/nurru                                                                                                    |                                                                                                    | - o                                                                                                    |